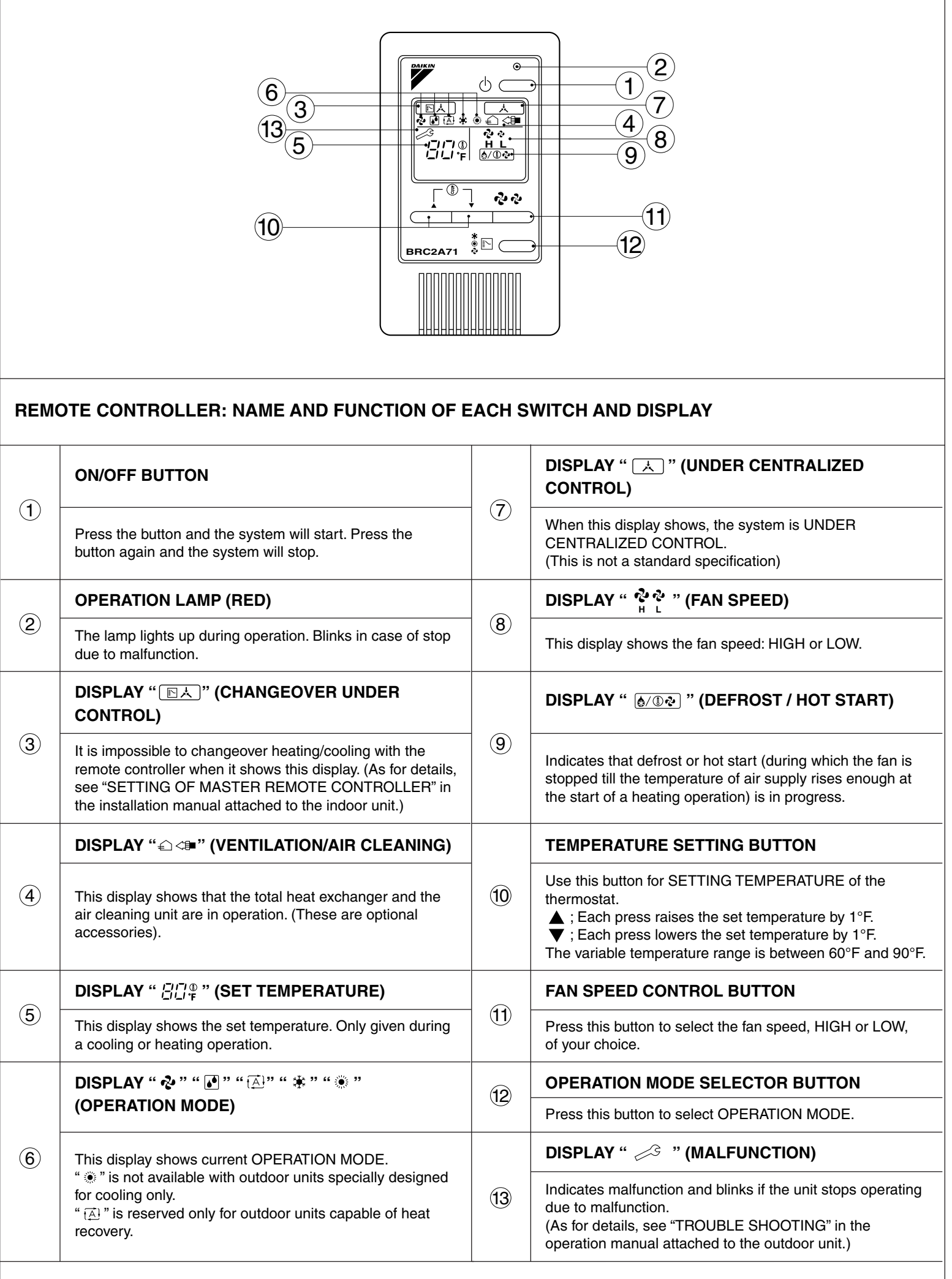

For the sake of explanation, all indications are shown in the figure above contrary to actual running situations.

# REMOTE CONTROLLER MOUNTING INSTRUCTIONS

1. Remove the upper part of remote controller.

Insert a minus screwdriver into the slot between the upper and the lower part of remote controller.

### NOTE

1. Do not directly touch the PC board with your hand.

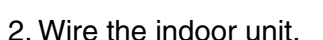

Connect terminals P1 and P2 on the rear of the lower part of remote controller to terminals P1 and P2 on the indoor unit. (Terminals P1 and P2 have no polarity.)

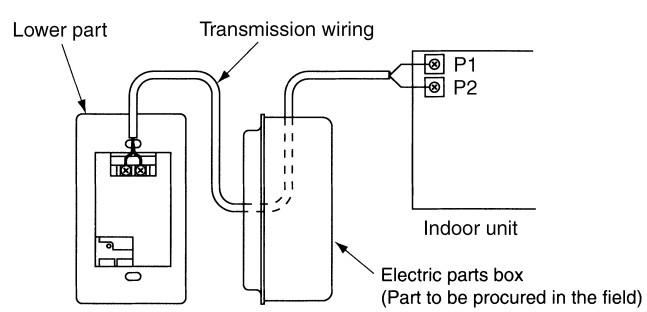

# NOTES

- 1. The electric parts box and wiring for connection are not included.
- 2. When wiring, run the wiring away the power supply wiring in order to avoid receiving electric noise (external noise).
- 3. When wiring, refer to the wiring diagram of indoor unit (attached to indoor unit) as well.

#### WIRING SPECIFICATION

| Wiring type | Sheathed wire (2 wire) |
|-------------|------------------------|
| Size        | AWG18 or AWG16         |

# 3. Fasten the remote controller.

Attach the lower part of remote controller to the electric parts box (part to be procured in the field).

#### NOTE

Choose the flattest place possible for the mounting surface. Be careful not to distort the shape of the lower part of remote controller by over-tightening the mounting screws.

For the electric parts box to be procured in the field, use optional accessories KJB111A.

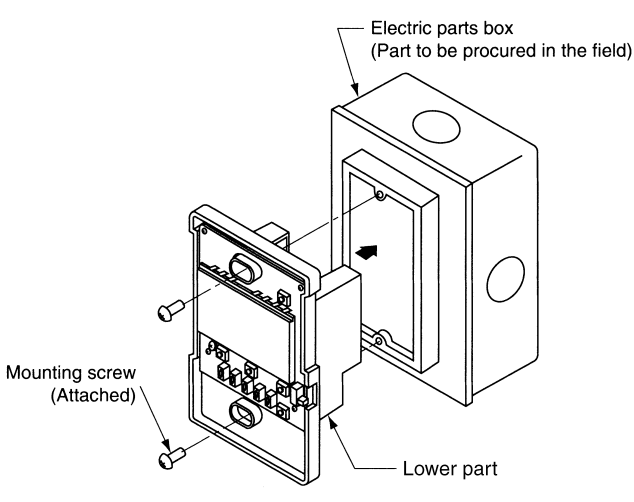

# 4. Initial setting

Change the MAIN/SUB changeover switch setting as described below. If controlling one indoor unit with two remote controllers, set one remote controller to "MAIN." and the other to "SUB."

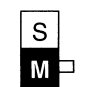

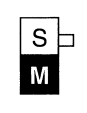

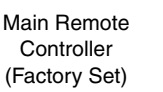

Sub Remote Controller

#### NOTES

- If controlling with one remote controller, be sure to set it to "MAIN."
- Set the remote controller before turning power supply on.

"BB" is displayed for about one minute when the power supply is turned on, and the remote controller cannot be operated in some cases.

5. Reattach the upper part of remote controller.

NOTE

1. Do not directly touch the PC board with your hand.

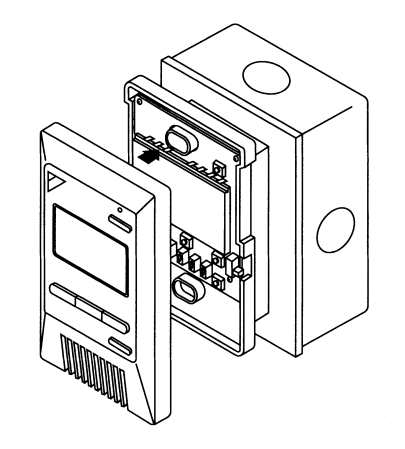

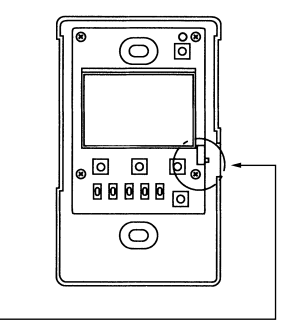

En.

英

# **FIELD SETTING**

If optional accessories are mounted on the indoor unit, the indoor unit setting may have to be changed. Refer to the instruction manual for each optional accessory.

#### Procedure

- ① Remove the upper part of remote controller.
- ② When in the NORMAL MODE, press the BS6 BUTTON and the FIELD SET MODE is entered.
- ③ Select the desired MODE No. with the BS2 BUTTON and the BS3 BUTTON.
- During group control, when setting by each indoor unit (MODE No. 20, 22 and 23 have been selected), push the
  BS8 BUTTON and select the INDOOR UNIT No. to be set. (This operation is unnecessary when setting by group.)
- 5 Push the BS9 BUTTON and select FIRST CODE No.
- 6 Push the BS10 BUTTON and select SECOND CODE No.
- 1 Push the  $\fbox{1}$  BUTTON once and the present settings are SET.
- (8) Push the BS6 BUTTON to return to the NORMAL MODE.
- (Example) If during group setting and the time to clean air filter is set to FILTER CONTAMINATION HEAVY, set MODE No. to "10", FIRST CODE No. to "0", and SECOND CODE No. to "02".

| MODE No.          | FIRST | IST Description of Setting                                                                                             |                 | SECOND CODE No. Note) 2 |                       |                  |                       |            |
|-------------------|-------|----------------------------------------------------------------------------------------------------|-----------------|-------------------------|-----------------------|------------------|-----------------------|------------|
| Note) 1 No.       |       | Description of Setting                                                                                                 |                 | 01                      |                       | 02               |                       | 03         |
| 10(20)<br>Note) 6 | 0     | Filter Contamination - Heavy/Light<br>(Setting for spacing time of display time to clean air filter)                   |                 | Light                   | Approx. 2,500<br>Hrs. | Honw             | Approx. 1,250<br>Hrs. |            |
|                   |       | (Setting for when filter contamination is heavy, and spacing time of display time to clean air filter is to be halved) | Standard Filter | Ligin                   | Approx.<br>200 Hrs.   | Tieavy           | Approx.<br>100 Hrs.   |            |
|                   | 3     | Spacing Time of Display Time to Clean Air Filter Count<br>(Setting for when the filter sign is not to be displayed)    |                 | Display                 |                       | Do not Display   |                       | _          |
| 12(22) -          | 1     | ON/OFF Input from Outside. (Setting for when forced ON/OFF is to be operated from outside.)                            |                 | Forced OFF              |                       | ON/OFF Operation |                       |            |
|                   | 2     | Thermostat Differential Changeover (Setting for when using the remote sensor)<br>FXCQ, FXFQ, FXKQ or FXHQ only         |                 |                         | 1.8°F                 |                  | 0.9°F                 | _          |
| 13(23)            | 1     | Selection of Air Flow Direction (Setting for when a blocking pad kit has been installed) FXFQ only                     |                 |                         | 4-way flow            |                  | 3-way flow            | 2-way flow |
| 15(25) -          | 1     | Humidifying with thermostat OFF                                                                                        |                 |                         | Not equipped          |                  | Equipped              |            |
|                   | 3     | Drain pump operation with humidifying                                                                                  |                 | Not equipped            |                       | Equipped         |                       |            |

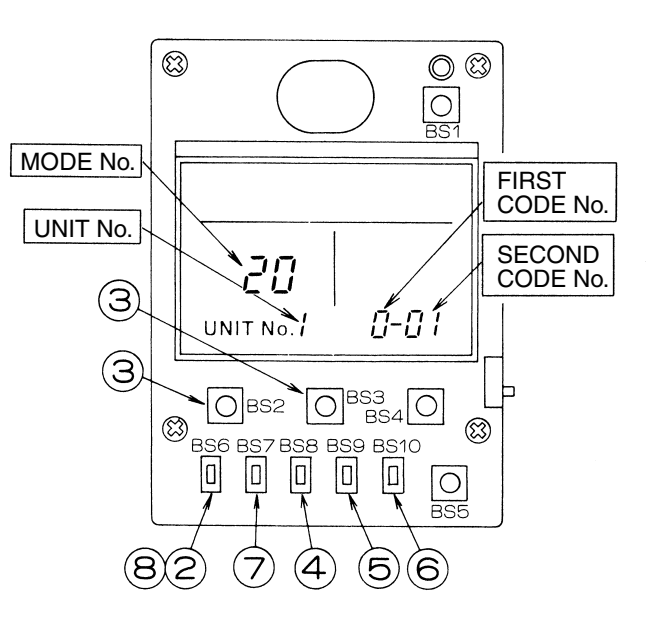

- NOTE) 1. Setting is carried out in the group mode, however, if the MODE No. inside the parentheses is selected, indoor units can also be set individually.
  - 2. The SECOND CODE No. is set to "01" when shipped from the factory.
  - 3. Do not make any settings not given in the table on the left.
  - 4. Not displayed if the indoor unit is not equipped with that function.
  - 5. When returning to the NORMAL MODE, "88" may be displayed in the LCD in order for the remote controller to initialize itself.
  - This mode is used to set the time until the display time to clean air filter lights up when using the central remote controller.

En.

英